# Как работать с кассой?

## Как открыть смену?

Смена открывается автоматически при продаже первого товара.

## Как закрыть смену?

- 1. Зайдите в Отчеты > Кассовый отчет.
- 2. Нажмите «Закрыть смену» » «Распечатать отчет»
- 3. Касса печатает отчет о закрытии смены.

#### Как продать товар?

- 1. Нажмите «Продажа» в главном меню
- Отсканируйте штрихкод товара или нажмите «+ Товар» чтобы добавить товар вручную.
- 3. Нажмите «К оплате», чтобы добавить товар в чек.
- 4. Выберите способ оплаты: наличные или банковская карта.
- При оплате наличными, введите сумму, которую получили от клиента. Касса покажет сумму сдачи. При оплате картой следуйте инструкции на банковском терминале.
- 6. Нажмите «Оплатить».

# Как сменить ленту?

- Нажмите на углубления в задней стенке корпуса и аккуратно отделите заднюю крышку.
- Вставьте рулон с лентой в нишу и убедитесь, что он лежит ровно. Вытяните наружу свободный конец ленты.
- Закройте крышку до щелчка так, чтобы конец ленты выходил из прорези и край ленты лежал параллельно ей. Если установили ленту правильно, на корпусе загорится зеленый индикатор, а на ленте напечатается сообщение «ПД готов к работе».

# Что делать если...

## Если касса зависла?

- Зажмите кнопку блокировки экрана вместе с кнопкой уменьшения громкости на правой боковой стороне планшета. Удерживайте их 15 секунд, пока касса не выключится.
- Если это не помогло, возъмите канцелярскую скрепку и вставьте ее в отверстие между кнопками громкости и блокировки экрана — там расположена кнопка выключения кассы. Удерживайтее ее нажатой, пока касса не выключится.

#### Как оформить возврат товара?

- Нажмите «Возврат» в главном меню, чтобы открыть список чеков.
- 2. Наберите номер чека в окне поиска.
- **3.** Выберите товар, для которого нужно оформить возврат. Нажмите **«К возврату»**.
- 4. Выберите способ возврата: на карту или наличными.
- Если клиент платит наличными, отдайте покупателю деньги из кассы. Если картой — деньги вернутся на карту сами.

#### Как продать алкоголь?

- Считайте с товара штрихкод. Товар появится на экране «Продажа».
- 2. Нажмите «К оплате», чтобы добавить товар в чек.
- 3. Выберите способ оплаты: наличные или банковская
- карта. При оплате наличными, введите сумму, которую получили от клиента. Касса покажет сумму сдачи. При оплате картой, следуйте инструкции на банковском терминале.
- 5. Нажмите «Оплатить».

#### Как изменить количество товара в чеке?

- 1. Нажмите на название товара на экране «Продажа».
- 2. Укажите количество товара и нажмите кнопку «В чек».
- 3. Нажмите «К оплате», чтобы добавить товар в чек.
- 4. Продать товар по свободной цене.
- 5. Нажмите кнопку с плюсом на экране «Продажа».
- 6. Нажмите кнопку с калькулятором, чтобы внести цену.
- 7. Укажите цену и количество товара и нажмите «В чек».

# Как убрать товар из чека?

- На экране «Продажа» потяните влево товар, который хотите убрать.
- 2. Нажмите «Удалить».
- 3. Товар исчезнет из чека.

# Если не работает интернет?

- В главном меню нажмите «Еще» > «Браузер». Попробуйте открыть любой сайт.
- Если сайт не открывается, проверьте, оплачен ли интернет.
  Это можно сделать на сайте провайдера или по телефону.
- 3. Перезагрузите кассу.
- Включите и выключите режим полета:
  Главное меню > Еще > Настройки Еще.

# ЭВОТОР